## Zoom と captionline をつなぐときの設定

① Zoomを立ち上げ、「字幕」を開く→「手動字幕設定」をオンにする

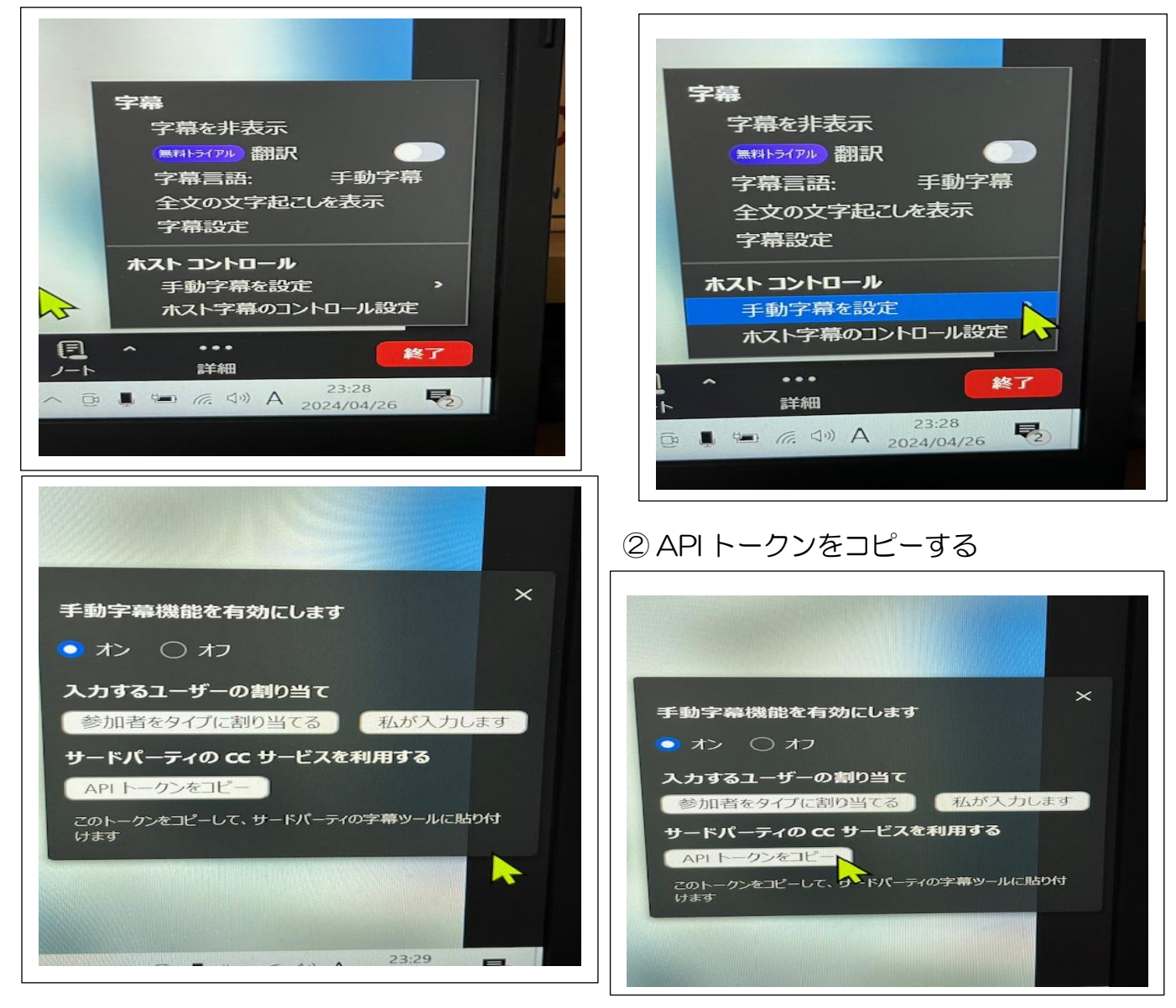

③ グーグルでネットにつなぎ、captionlineを開く

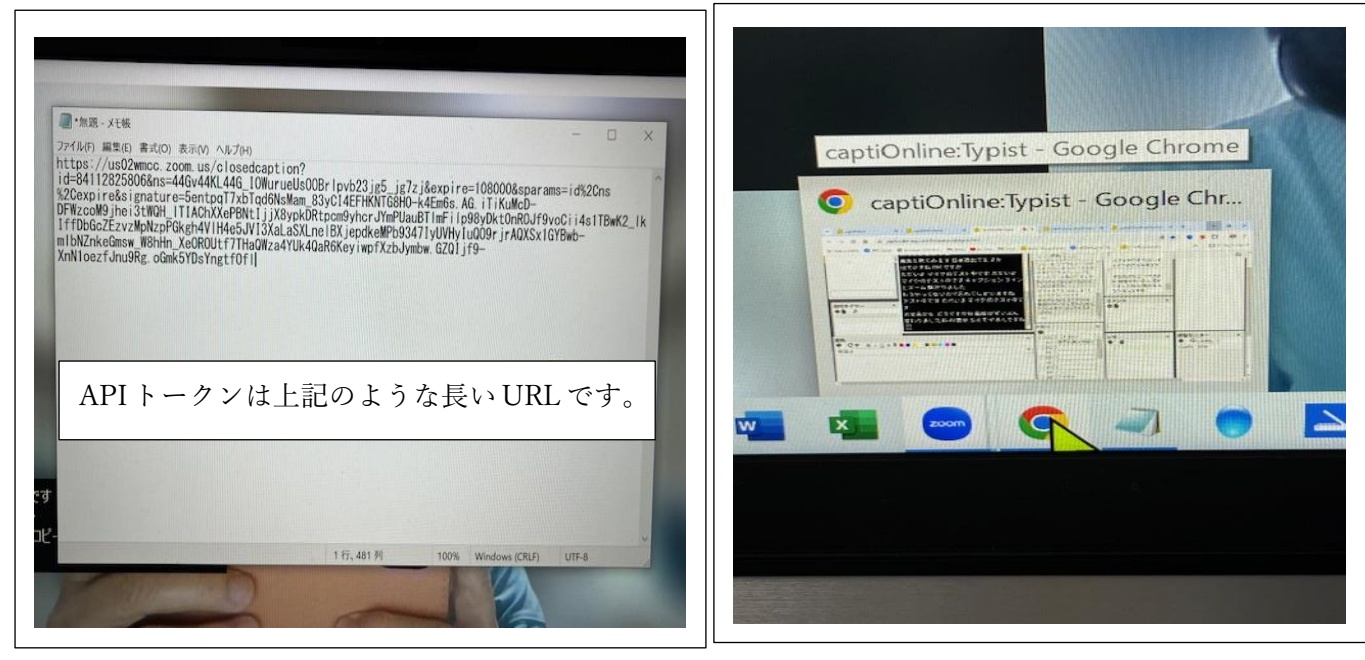

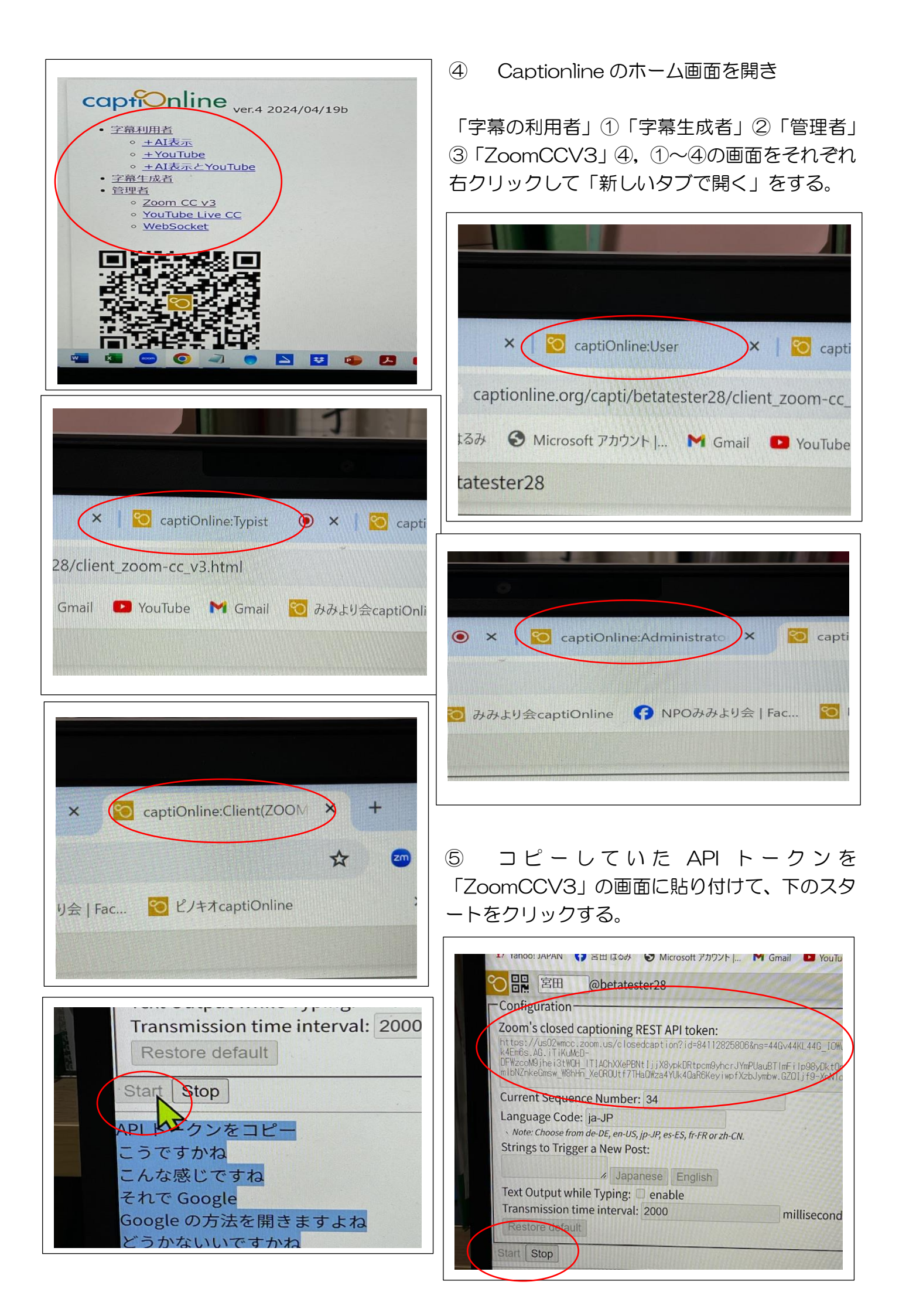

⑥ 次にタイピスト画面(字幕生成者)画面で音声認識や、「連係」の欄で文字入力をして、Zoom に文字が表示される確認する。Zoom 画面に字幕が表示されれば OK.

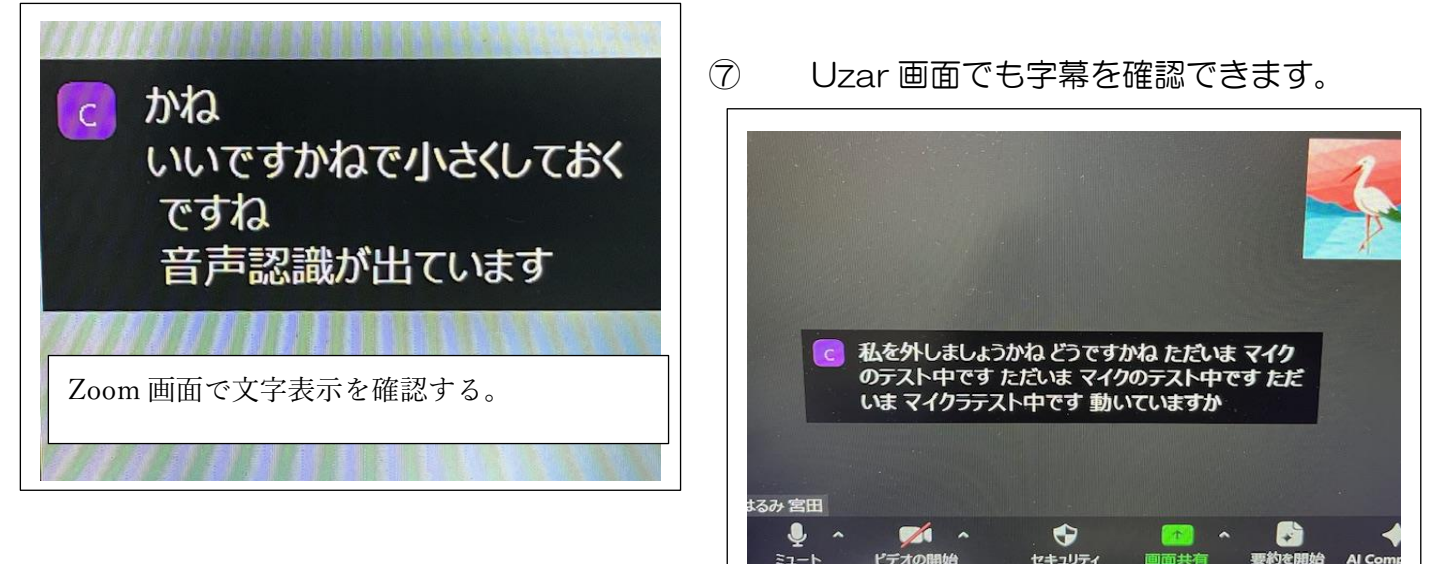

- ⑧ みみより会の captionline の ID:mimiyori/PW:mm です。
- 9 ピノキオの captionline の ID:pinokio/PW:pp です。

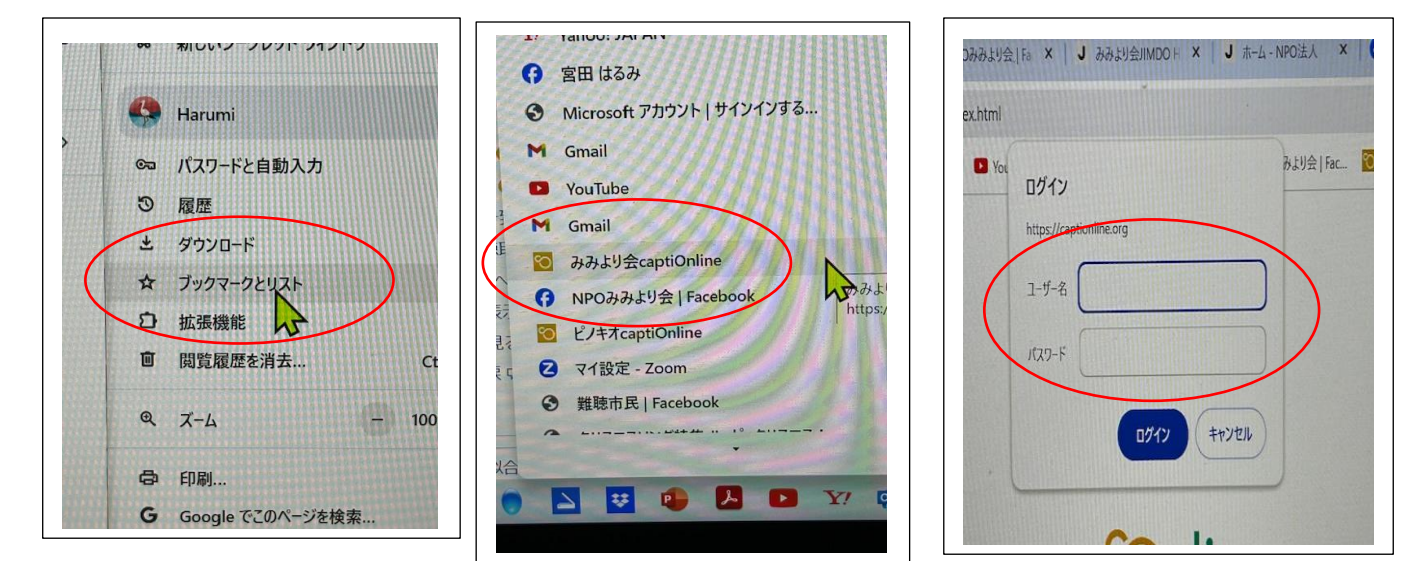

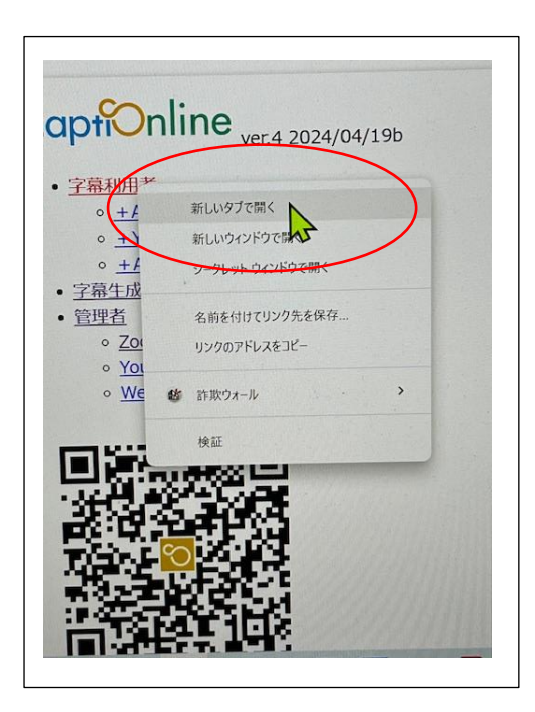

10 (11)

(12)

右クリックして「新しいタブで開く」を選択する。 この操作を4回繰り返す。

5つのタブを並べる